Como OPTIMIZAR una base de datos (backup y restore).

Entrar en SISTEMA, desde la pantalla inicial de opciones.

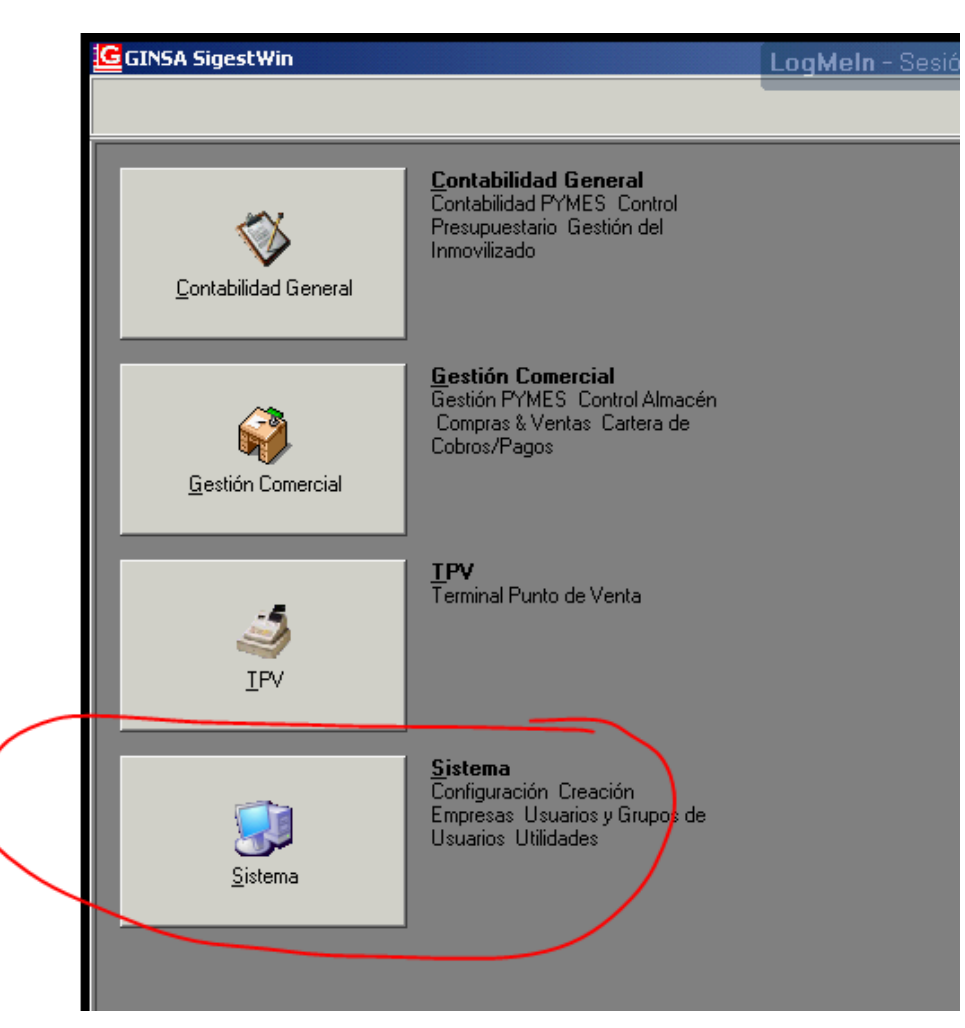

Luego en UTILIDADES.-

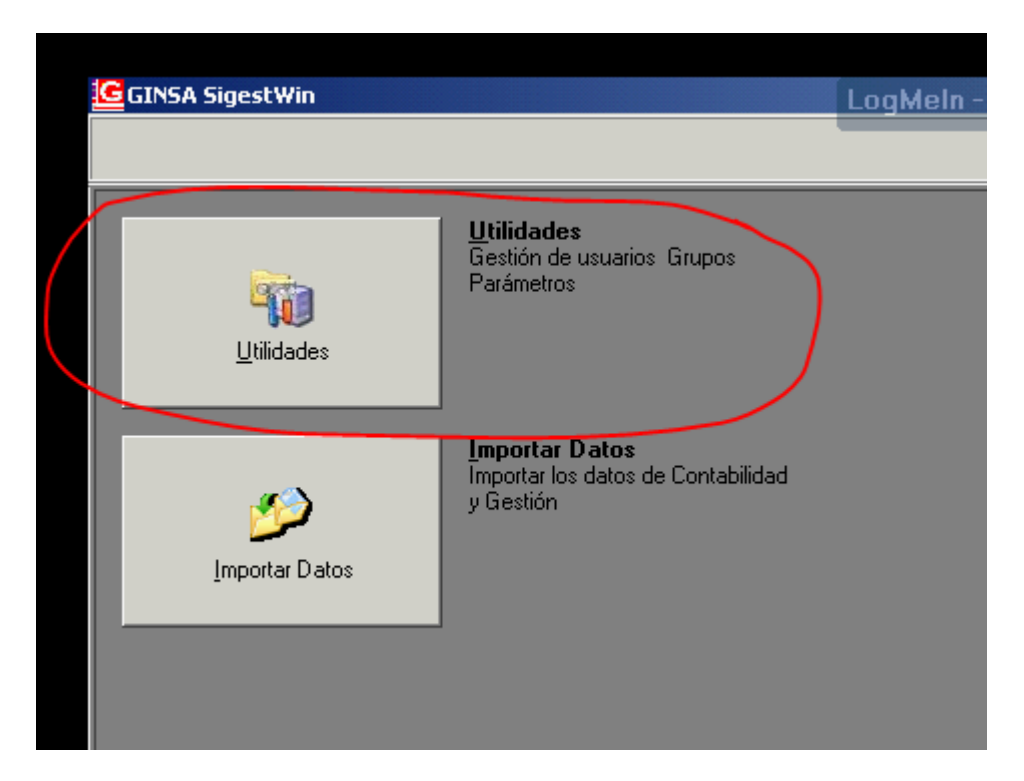

Luego en ADMNISTRADOR DEL SISTEMA, BASE DE DATOS, OPTIMIZAR BASE DE DATOS.

| 🙀 🙀 Utilidades del Sistema 🤸                          | LogMeln - Sesión rema |
|-------------------------------------------------------|-----------------------|
| 🛃 Administrador del sistema                           |                       |
| 7 F8 F9 F10 F11 F12                                   |                       |
| Sistema 🕨                                             |                       |
| Base de Datos Verificar Ficheros Dañados              |                       |
| 😥 Copias de Seguridad Remotas 🔸 🛃 Copias de Seguridad |                       |
| 🥬 Restaurar Copias de Seguridad                       | i i                   |
| 🥑 Borrar Base de Datos                                |                       |
| 🛃 Optimizar Base de Datos (Back                       | up y Restore)         |
|                                                       |                       |
|                                                       |                       |
|                                                       |                       |

MUY IMPORTANTE.- No de be estar ningún otro usuario conectado a la aplicación.

| Seleccionar | la base | de datos a | a optimizar | y hacer cli | c en OPTIMIZ | AR. |
|-------------|---------|------------|-------------|-------------|--------------|-----|
|             |         |            |             |             |              |     |

| Aplicaciór | Nombre Base Datos    | Modulo | Ejercicio | Nº Gestión | Versión | Actualización |  |
|------------|----------------------|--------|-----------|------------|---------|---------------|--|
|            | GINSACONTAGEN_2006_1 | CG     | 2006      | 1          | 1022    | 09/12/2010 1  |  |
|            | GINSACONTAGEN_2007_1 | CG     | 2007      | 1          | 1022    | 09/12/2010 1  |  |
|            | GINSAGESTION_2007_1  | GC     | 2007      | 1          | 1438    | 28/12/2011 1  |  |
|            | GINSAGESTION_2008_0  | GC     | 2008      | 0          | 1173    | 07/05/2008 8  |  |
|            | GINSACONTAGEN_2008_1 | CG     | 2008      | 1          | 1022    | 09/12/2010 1  |  |
|            | GINSAGESTION_2008_1  | GC     | 2008      | 1          | 1438    | 28/12/2011 1  |  |
|            | GINSACONTAGEN_2009_1 | CG     | 2009      | 1          | 1022    | 05/10/2010 1  |  |
|            | GINSAGESTION_2009_1  | GC     | 2009      | 1          | 1438    | 28/12/2011 1  |  |
|            | GINSACONTAGEN_2010_1 | CG     | 2010      | 1          | 1022    | 04/10/2010 1  |  |
|            | GINSAGESTION_2010_1  | GC     | 2010      | 1          | 1438    | 28/12/2011 1  |  |
|            | GINSACONTAGEN_2011_1 | CG     | 2011      | 1          | 1022    | 03/01/2011 9  |  |
|            | GINSAGESTION_2011_1  | GC     | 2011      | 1          | 1438    | 28/12/2011 1  |  |
|            | GINSAGESTION_2011_1  | GC     | 2011      | 1          | 1438    | 28/12/2011 1  |  |

Esperar a que finalice el proceso, que dependerá de la cantidad de información en la base de datos.